北京师范大学珠海校区组织工作管理服务系统 党员党组织关系转入、党费核算、按月缴纳和补缴操作指南

| 北京师范大学珠海校区组织工作管理服务系统 |
|----------------------|
| 一、网页版3               |
| 1、用户登录               |
| 2、组织关系转入             |
| 3、校内组织关系转接5          |
| 4、党费核算申请             |
| 5、党费按月缴纳             |
| 6、党费补缴7              |
| 二、手机版                |
| 1、用户登录               |
| 2、党费按月缴纳             |

# 一、网页版

#### 1、用户登录

打开浏览器登录北京师范大学珠海校区组织工作管理服务系统:

https://zzgz.bnuzh.edu.cn/login#/user/cadre

## 点击【统一身份认证登录】

| 北京師範大學珠<br>BEIJING NORMAL UNIVERSITY | 海校区 组织工作管理 | 里服务系统                                                                                                  |
|--------------------------------------|------------|----------------------------------------------------------------------------------------------------|
|                                      | 1 15-      |                                                                                                    |
|                                      | 用户登录       | <ul> <li>● 系统登录说明</li> <li>&gt; 校园账号请点击"统一身份认证登录"按钮登录</li> <li>&gt; 如果没有校园账号,请联系二级单位管理员申请账号</li> </ul> |
|                                      | ▲ 统一身份认证登录 | 注册,获取账号后可通过"其他用户登录"正常登录系统。                                                                             |
|                                      | ペ 其他用户登录   |                                                                                                    |
| •                                    | 推荐浏览器      |                                                                                                    |

2、组织关系转入

登录账号后,点击【权限开通申请】

| and a second |        | 紀大学 珠海<br>MAL UNIVERSITY AT ZI |      | 乍管理服务系统 |        |        | ◆ 返回主账号 |
|--------------|--------|--------------------------------|------|---------|--------|--------|---------|
| 8            | 首页     |                                |      |         |        |        | ふん信白    |
| ☆            | 权限开通申请 |                                |      |         |        |        | 1 Xidas |
| Ø            | 意见和建议  | ☆ 基本信息                         |      |         |        |        | ^       |
|              | ۲      |                                | 姓名   | 性别      | 民族     | 出生日期   |         |
|              |        |                                | 身份证号 | 工作证号    | 籍贯     | 最高学历   |         |
|              |        |                                | 最高学位 | 到校日期    | 人员类别   | 专业技术职务 |         |
|              |        |                                | 联系地址 | 手机号码    | 邮箱     |        |         |
|              |        | 0 人事信息                         |      |         |        |        | ~       |
|              |        |                                | 所在单位 |         | 专业技术职务 | 参加     | 工作时间    |

## 点击【组织关系转入】

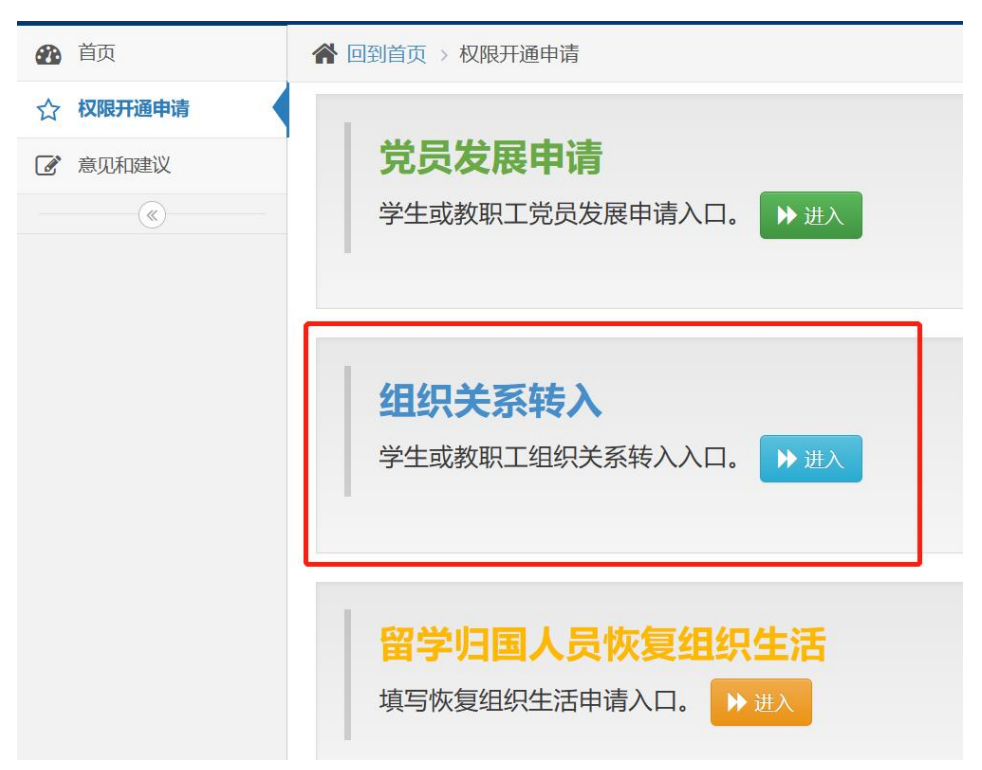

### 填写本人详细信息

| <b>企</b> 首页 | <b>會</b> 回到首页 > 权限开通申请 |          |             |           |
|-------------|------------------------|----------|-------------|-----------|
| ☆ 权限开通申请    | 组织关系转入 🛚 🖷 🛲           | 明        |             |           |
| ⑦ 意见和建议     |                        |          |             |           |
| (<          | * 性别                   | ×        | *党费缴纳至年月    | <b>m</b>  |
|             | * 出生日期                 | <b>*</b> | *转出办理时间     | <b>m</b>  |
|             | * 民族                   | 请选择      | *转入办理时间     | <b>#</b>  |
|             | ★身份证号                  |          | 提交书面申请书时间   | <b>m</b>  |
|             | *类别                    | 请选择      | 确定为入党积极分子时间 | <b>**</b> |
|             | *党籍状态                  | 请选择      | 确定为发展对象时间   | <b>m</b>  |
|             | *请选择分党委                | 请选择      | * 入党时间      | <b> </b>  |
|             | *介绍信抬头                 |          | 转正时间        | <b>#</b>  |
|             | *介绍信有效期天数              | - 1 +    |             |           |
|             | *转出单位                  |          |             |           |
|             | *转出单位地址                |          |             |           |
|             | *转出单位联系电话              |          |             |           |
|             |                        |          |             |           |

### 3、校内组织关系转接

### 登录账号后,点击【党员个人信息】->【校内组织关系转接】

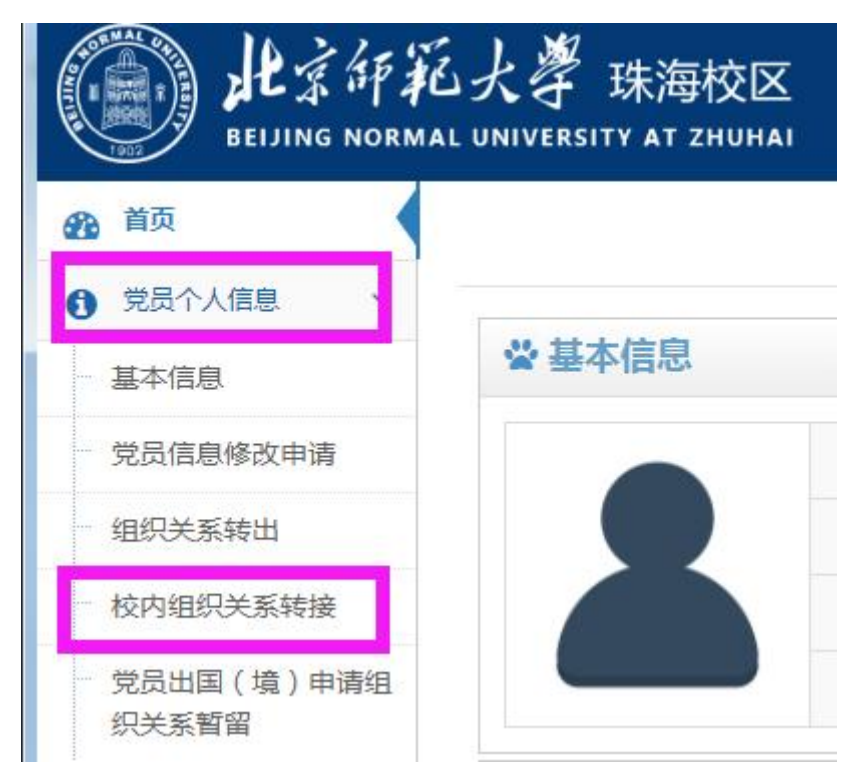

## 填写相关信息,点击提交

| 首页                                      | ▲ 回到首页 > 党员个人信息 > 校内组织:          | 系转接                                          |          |
|-----------------------------------------|----------------------------------|----------------------------------------------|----------|
| 党员个人信息     >       基本信息        党员信息修改申请 | 注:本校读取研究生或博士生或<br>再用新分配学工号提交完成"组 | 留校,需通过现有学工号提交完成"组织 <del>;</del><br>只关系转入"审批。 | 关系转出"审批, |
| 组织关系转出                                  | ☆ 校内组织关系转接申请                     |                                              |          |
| 校内组织关系转接<br>党员出国(境)申请组<br>织关系暂留         | 转出组织机构                           | 中共北京师范大学珠海校区党委-中国共产党北京师范<br>财务支部委员会          | 大学珠海校区   |
| 非出国 ( 墳 ) 申请组织<br>关系暂留                  | *转入分党委                           | 请选择                                          | Ŧ        |
| 党员流出<br>临时组织关系介绍信                       | 转出单位传真                           |                                              |          |
| 党费收缴管理 >                                | *党赛缴纳至年月                         | <b>m</b>                                     |          |
| 意见和建议<br>(《)                            | *介细语有效期入数                        | <u></u>                                      |          |

### 4、党费核算申请

点击【<mark>党费收缴管理】->下拉菜单至【按月缴纳党费】->【党费核算申请</mark>】 提交后请联系本支部管理员审核。

| <b>企</b> 首页              |   | <b>谷</b> 回到首页 > 党 | 总费收缴管理 | > 按月缴纳党费 | DT-1  |         |
|--------------------------|---|-------------------|--------|----------|-------|---------|
| <ul><li>党员个人信息</li></ul> | ~ | ¥党费核算申请           |        |          |       |         |
| ¥ 党费收缴管理                 | ~ | 搜索                |        |          |       |         |
| • 按月缴纳党费                 |   | 日份                | 倒弗     | 繳弗方式     | 約弗状态  | 按时/延迟缴费 |
| 党费补缴列表                   |   | 2023年02月          | \$8.50 | 线上缴费     | 未缴费   | -       |
| ⑦ 意见和建议                  |   | 2023年01月          |        | 线上缴费     | 缴费已确认 | 按时缴费    |
| (%)                      |   | 2022年12月          |        | 线上缴费     | 缴费已确认 | 按时缴费    |
|                          |   | 2022年11月          |        | 线上缴费     | 缴费已确认 | 按时缴费    |

例:学生身份党费核算申请页面(教师同理,填写对应的金额即可)

| 党费核算申请       |                                         | × |
|--------------|-----------------------------------------|---|
| 姓名           | -                                       |   |
| 党员类别         | 学生                                      |   |
| *党员分类别       | 不带薪就读学生 × *                             |   |
| 交费金额         | 0.20<br>单位:人民币元                         |   |
| 说明           |                                         |   |
|              | ~~~~~~~~~~~~~~~~~~~~~~~~~~~~~~~~~~~~~~~ |   |
| 当前申请状态:待提交申请 |                                         |   |
|              | 取消 提交                                   |   |

### 5、党费按月缴纳

# 点击【<mark>党费收缴管理</mark>】->下拉菜单至【<mark>按月缴纳党费</mark>】->【缴费】

| <b>资 首</b> 页             |   |        | <b>金</b> 前   | <b>會</b> 回到前 > 5 | 党费收缴管理 | 〉按月缴纳党费 |       |         |
|--------------------------|---|--------|--------------|------------------|--------|---------|-------|---------|
| <ul><li>党员个人信息</li></ul> | ~ |        | 0 党员个人信息 🗸 🗸 | ¥党费核算申请          |        |         |       |         |
| ¥ 党费收缴管理                 | ~ | ☆ 基本信息 | ¥ 党费收缴管理 ~   | 搜索               |        |         |       |         |
| 按月缴纳党费                   |   |        | • 按月缴纳党费     | 月份               | 缴费     | 缴费方式    | 缴费状态  | 按时/延迟缴费 |
| 党费补缴列表                   |   |        | 党费补缴列表       | 2023年02月         | ¥缴费    | 线上缴费    | 未缴费   |         |
| ☑ 意见和建议                  |   |        | ☑ 意见和建议      | 2023年01月         |        | 线上缴费    | 缴费已确认 | 按时缴费    |
| (%)                      |   |        | («)          | 2022年12月         |        | 线上缴费    | 缴费已确认 | 按时缴费    |
|                          |   |        |              | 2022年11月         |        | 线上缴费    | 缴费已确认 | 按时缴费    |

#### 6、党费补缴

1902 BEIJING NORMAL UNIVERSITY AT ZHUHAI **2** 首页 ▲ 回到首页 > 党费收缴管理 > 6 党员个人信息  $\sim$ +添加 🕑 修改 党费收缴管理 ¥ V 搜索 按月缴纳党费 审核状态 缴费 党费补缴列表 审核通过 已缴 ☑ 意见和建议 ()

点击【党费收缴管理】->下拉菜单至【党费补缴列表】->【添加】

选择缴费类型:【党费补缴】、选择缴费起始月份、截止月份、缴费金额(视用户 个人身份而定)点击【添加】

| 添加                           |              | × | 添加                           |              | × |
|------------------------------|--------------|---|------------------------------|--------------|---|
| * 徽费类型<br>* 徽费起始月份<br>缴费截止日份 |              |   | * 缴费类型<br>* 缴费起始月份<br>缴费截止日份 | 请选择 ▼        |   |
| 2 * 缴费金额<br>缴费说明             | 注: 留空与起始月份相同 |   | <ul> <li></li></ul>          | 注: 留空与起始月份相同 |   |
| 备注                           | h h          |   | 备注                           | li li        |   |
|                              | 取消・「茶加       |   |                              | 取消 ズ 添加      |   |

## 二、手机版

#### 1、用户登录

打开网址登录北京师范大学珠海校区组织工作管理服务系统:

http://zzgz.bnuzh.edu.cn

点击【统一身份认证登录】

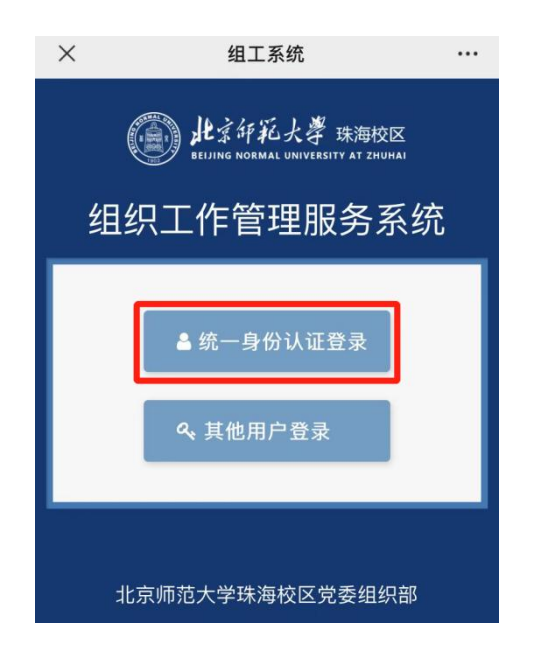

#### 2、党费按月缴纳

点击【按月补缴党费】->【缴费】

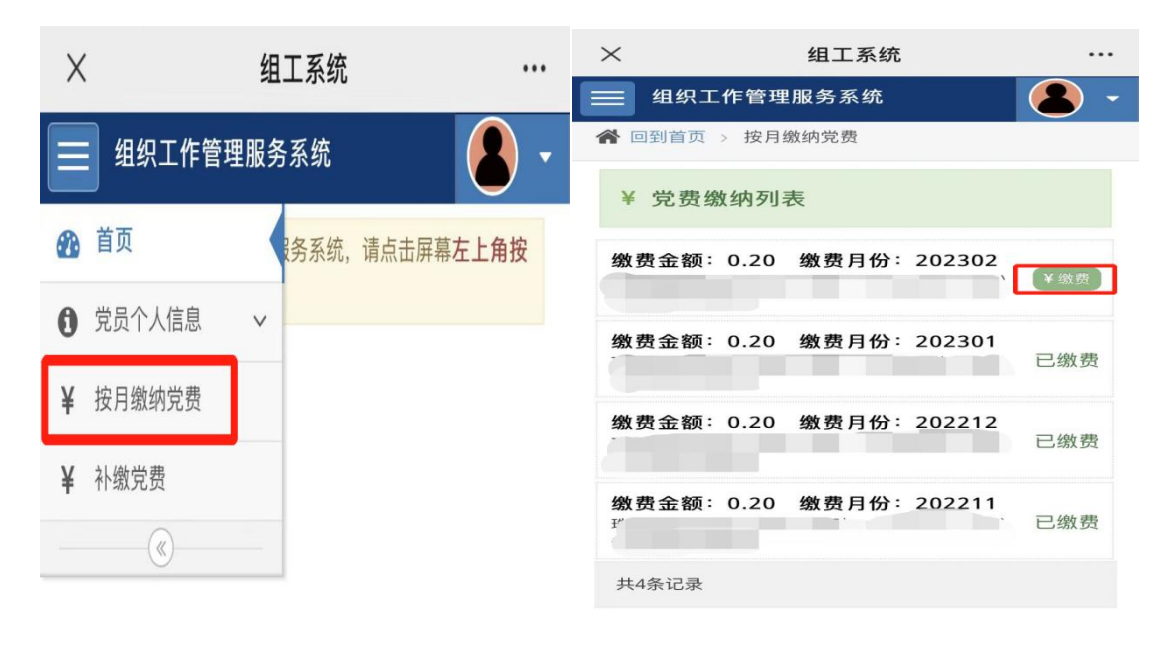